• Fehlermeldung: "Update oder CancelUpdate ohne Addnew oder Edit"

Dieser Fehler kommt aus dem Access und tritt vermutlich auf, wenn zwei Nutzer gleichzeitig auf denselben Datensatz zugreifen möchten. Aus dieser Fehlermeldung kommt man leider nicht raus

Falls diese Fehler einmal auftaucht, müssen Sie das Programm über den Taskmanager beenden. Klicken Sie dazu mit der rechten Maustaste auf die Leiste am unteren Bildschirmrand (Taskleiste), dann erscheint folgendes Menü:

|   | Symbolleisten                                      | > |  |  |  |  |  |
|---|----------------------------------------------------|---|--|--|--|--|--|
|   | Suchen                                             | > |  |  |  |  |  |
|   | Neuigkeiten und interessante Themen                | > |  |  |  |  |  |
|   | Cortana-Schaltfläche anzeigen                      |   |  |  |  |  |  |
| ~ | Taskansicht-Schaltfläche anzeigen                  |   |  |  |  |  |  |
|   | Kontakte auf der Taskleiste anzeigen               |   |  |  |  |  |  |
|   | Windows Ink-Arbeitsbereich anzeigen (Schaltfläche) |   |  |  |  |  |  |
|   | Bildschirmtastatur anzeigen (Schaltfläche)         |   |  |  |  |  |  |
|   | Fenster überlappen                                 |   |  |  |  |  |  |
|   | Fenster gestapelt anzeigen                         |   |  |  |  |  |  |
|   | Fenster nebeneinander anzeigen                     |   |  |  |  |  |  |
|   | Desktop anzeigen                                   |   |  |  |  |  |  |
|   | Task-Manager                                       |   |  |  |  |  |  |
| ~ | Taskleiste fixieren                                |   |  |  |  |  |  |
| ۵ | Taskleisteneinstellungen                           |   |  |  |  |  |  |
|   |                                                    |   |  |  |  |  |  |

Klicken Sie dann auf "Task-Manager".

Um den Taskmanager aufzurufen, können Sie auch die Tastenkombination **STRG + UMSCHALT + ESC** drücken. Halten Sie dazu die Tasten STRG + UMSCHALT gedrückt und drücken dann die ESC Taste. Klicken Sie auf Microsoft Access (32 Bit) und dann auf "Task beenden"

Sollte Microsoft Access dort nicht erscheinen, oder lässt es sich nicht anklicken und entfernen, so läuft Access wahrscheinlich auf einem Server. Dann müssen Sie Ihren IT-Administrator bitten das Programm zu entfernen.

| 🛛 Task-Manager — 🗆 🗙                                  |             |          |          |                      |   |  |  |  |
|-------------------------------------------------------|-------------|----------|----------|----------------------|---|--|--|--|
| <u>Datei Optionen Ansicht</u>                         |             |          |          |                      |   |  |  |  |
| Prozesse Leistung App-Verlauf Autostart Benutzer Deta | ils Dienste |          |          |                      |   |  |  |  |
| ^                                                     | 57%         | 52%      | 100%     | 0%                   |   |  |  |  |
| Name Status                                           | CPU         | Arbeitss | Datenträ | Netzwerk             |   |  |  |  |
| Apps (4)                                              |             |          |          |                      | ^ |  |  |  |
| > 🛕 Microsoft Access (32 Bit)                         | 0%          | 26,4 MB  | 0 MB/s   | 0 MBit/s             |   |  |  |  |
| > 👿 Microsoft Word (32 Bit)                           | 0%          | 41,4 MB  | 0 MB/s   | 0 MBit/s             |   |  |  |  |
| > 🗰 Snaglt Screen Capture for Wind                    | 0%          | 5,0 MB   | 0 MB/s   | 0 MBit/s             |   |  |  |  |
| > ₁⊠ Task-Manager                                     | 0,5%        | 24,4 MB  | 0,1 MB/s | 0 MBit/s             |   |  |  |  |
| Hintergrundprozesse (96)                              |             |          |          |                      |   |  |  |  |
| 📧 AcerCloud Client (32 Bit)                           | 51,0%       | 6,5 MB   | 0 MB/s   | 0 MBit/s             |   |  |  |  |
| > 🔄 Acrobat Update Service (32 Bit)                   | 0%          | 0,3 MB   | 0 MB/s   | 0 MBit/s             |   |  |  |  |
| 👃 Adobe Acrobat                                       | 0,5%        | 1,6 MB   | 0,1 MB/s | 0 MBit/s             |   |  |  |  |
| 👃 Adobe Acrobat                                       | 0,3%        | 7,1 MB   | 0 MB/s   | 0 MBit/s             |   |  |  |  |
| Adobe AcroCEF                                         | 0%          | 3,5 MB   | 0,1 MB/s | 0 MBit/s             |   |  |  |  |
| Adobe AcroCEF                                         | 0,1%        | 8,6 MB   | 0,1 MB/s | 0 MBit/s             |   |  |  |  |
| Adobe AcroCEF                                         | 0%          | 3,8 MB   | 0 MB/s   | 0 MBit/s             |   |  |  |  |
| <                                                     |             |          |          | >                    |   |  |  |  |
| ○ <u>W</u> eniger Details                             |             |          |          | Task b <u>e</u> ende | n |  |  |  |

Danach können Sie PC-Beratung neu starten.

• Statistikjahr

Wenn Sie im Formular "Einstellungen" (Menü Beratungsstelle) eine Jahreszahl bei Statistikjahr eintragen, werden alle Statistiken beim Start mit diesem Jahr berechnet.

| == Einste                      | ellungen                                                                                                    |                    |                           |                         |                                | _        | × |
|--------------------------------|----------------------------------------------------------------------------------------------------|--------------------|---------------------------|-------------------------|--------------------------------|----------|---|
| Statistikjahr:                 |                                                                                                    | 2022               |                           |                         |                                |          |   |
| Pfad für Dokumente:            |                                                                                                    | C:\PC-Beratung23.0 |                           |                         |                                | ?        |   |
| Text für Bemerkungen:          |                                                                                                    | ungen:             |                           |                         |                                |          |   |
| Berichte in Vol<br>Regenbogenf |                                                                                                    |                    |                           |                         |                                |          |   |
|                                |                                                                                                    |                    |                           |                         |                                |          |   |
|                                | Be                                                                                                    | richte in Vor      | rschau anzeigen           | $\overline{\mathbf{v}}$ | letzten Klienten merken        | <b>v</b> |   |
|                                | Text für Bemerkungen:<br>Berichte in V<br>Regenboger<br>Kinderhilfear<br>Leistungsein<br>EFL Bundest<br>anwesende I<br>bei Program<br>Übernahme                                                                                                    |                    | amilie auf nein setzen    | $\mathbf{\nabla}$       | Dokumente verwalten            | Г        |   |
|                                | Regenbogenfamilie auf nein setzen<br>Kinderhilfeambulanz<br>Leistungseinheiten ermitteln                                                                                                    |                    |                           | Г                       | Terminkonflikte ermitteln      | Г        |   |
|                                | Kinderhilfeambulanz<br>Leistungseinheiten ermitteln<br>EFL Bundeskonferenz                                                                                                    |                    |                           | Г                       | Alter der Kinder editierbar    | Г        |   |
|                                | stikjahr: 2022<br>für Dokumente: C:\PC-Beratu<br>ür Bemerkungen: Estension vorschau anzeige<br>Regenbogenfamilie auf nein<br>Kinderhilfeambulanz<br>Leistungseinheiten ermitteln<br>EFL Bundeskonferenz<br>anwesende Personen in eine<br>bei Programmstart: Hinweis I<br>Übernahme Anmeldungen: F<br>Anmeldungen: Anliegen auf 1<br>bei der Vergabe neuer Akter |                    | onferenz                  | Г                       | Menü Datenzusammenführung      | Г        |   |
|                                | Kinderhilfeambulanz<br>Leistungseinheiten ermitteln<br>EFL Bundeskonferenz<br>anwesende Personen in einem Feld<br>bei Programmstart: Hinweis letzter T                                                                                                    |                    |                           | Γ                       | Export Excel immer nach CSV    | Г        |   |
|                                | be                                                                                                    | i Programm         | start: Hinweis letzter Te | ermin vor               | 3 Monaten 🗖                    |          |   |
|                                | Übernahme Anmeldungen: Frage ob                                                                                                    |                    |                           | löschen                 | ja/nein 🗖                      |          |   |
|                                | bei Programmstart: Hinweis letzter<br>Übernahme Anmeldungen: Frage<br>Anmeldungen: Anliegen auf 1. Seit                                                                                                    |                    | Anliegen auf 1. Seite z   | eigen (st               | tatt Termine) 🗖                |          |   |
| bei der Verga                  |                                                                                                    |                    | be neuer Aktennummer      | n gelösa                | chte Fälle berücksichtigen 🛛 🔽 |          |   |
|                                |                                                                                                    |                    |                           | _                       |                                |          |   |
| <u>B</u> eende                 | en                                                                                                    |                    |                           |                         |                                |          |   |

Selbstverständlich können Sie in den Statistiken nachträglich auch einen anderen Zeitraum eingeben.

## Letzten Klienten merken

wenn Sie in den Stammdaten das Häkchen bei "letzten Klienten merken" setzen, wird der zuletzt bearbeitete Klient als erster angezeigt, auch wenn Sie zwischendurch das Programm verlassen.

## Export Statistiken statt nach Excel nach CSV

Falls der Export nach Excel, aus welchen Gründen auch immer, nicht funktionieren sollte, so kann die entsprechende Statistik auch ins CSV-Format exportiert werden. Diese Datei kann dann problemlos mit Excel geöffnet werden. Klicken Sie dazu im Menü "Beratungsstelle" den Punkt "Einstellungen" an. Setzen Sie das Häkchen bei "Export Excel immer nach CSV".

• Datensicherung

beim Programmende wird jedes Mal eine Sicherungskopie der Klientendatenbank angelegt, wenn Sie bei "Automatische Datensicherung" (Menü Datei) eine Verzeichnis eintragen, in das die Sicherungskopie erstellt werden soll.

| Automatische Datensicherung –                                                                                                    |                                 |
|----------------------------------------------------------------------------------------------------|---------------------------------|
| Automatische Datensicherung bei Progra                                                                                                    | ammende                         |
| Wieviel Tage sollen die Datensicherungen erhalten bleik<br>0 Tage eingeben, erfolgt keine Datensicherung beim Pro<br>30 Tage                                                            | oen? Wenn Sie<br>Igrammende III |
| Es wird immer automatisch ein Verzeichnis 'Sicherung'<br>angelegt, dieses bitte hier nicht angeben.<br>Beispiel:<br>richtig: C:\PC-Beratung22.0<br>falsch: C:\PC-Beratung22.0\Sicherung |                                 |
| Verzeichnis, in das gesichert werden soll.                                                                                                    |                                 |
| C:\PC-Beratung23.0                                                                                                    | ?                               |
| gesichert wird nach:                                                                                                    |                                 |
| C:\PC-Beratung23.0\Sicherung                                                                                                    |                                 |
|                                                                                                    |                                 |
| <u>B</u> eenden                                                                                                    |                                 |

• Gespräche im Familienzentrum

Diese Daten finden Sie unter Gespräche im Familienzentrum (Menü Veranstaltungen)

| Ē  | 🗃 Gespräche im Familienzentrum (Fachdatenerhebung / Sonstige Angebote) — 🗌 🗙        |        |          |        |   |  |  |  |
|----|-------------------------------------------------------------------------------------|--------|----------|--------|---|--|--|--|
|    | Zeitraum: von: 01.01.2022 bis: 31.12.2022                                           |        | Dauer in | Toil   |   |  |  |  |
|    | Datum                                                                               |        | Minuten  | nehmer | ≡ |  |  |  |
| ►  | 19.12.2022 Fachgespräche mit Fachkräften im Familienzentrum                         | $\sim$ | 30       | 1      |   |  |  |  |
|    | 13.12.2022 Sprechstunden im Familienzentrum                                         | $\sim$ | 60       | 1      |   |  |  |  |
|    | 12.12.2022 Koordinierungs- und Konzeptgespräche im Zusammenhang mit Familienzentren | $\sim$ | 60       | 1      |   |  |  |  |
|    | 09.12.2022 Koordinierungs- und Konzeptgespräche im Zusammenhang mit Familienzentren | $\sim$ | 60       | 4      |   |  |  |  |
|    | 09.12.2022 Sprechstunden im Familienzentrum                                         | $\sim$ | 60       | 2      |   |  |  |  |
|    | 08.12.2022 Sprechstunden im Familienzentrum                                         | $\sim$ | 120      | 1      |   |  |  |  |
|    | 06.12.2022 Koordinierungs- und Konzeptgespräche im Zusammenhang mit Familienzentren | $\sim$ | 30       | 1      |   |  |  |  |
|    | 05.12.2022 Sprechstunden im Familienzentrum                                         | $\sim$ | 150      | 3      |   |  |  |  |
|    | 30.11.2022 Koordinierungs- und Konzeptgespräche im Zusammenhang mit Familienzentren | $\sim$ | 60       | 1      |   |  |  |  |
|    | 30.11.2022 Sprechstunden im Familienzentrum                                         | $\sim$ | 60       | 1      |   |  |  |  |
|    | 24.11.2022 Koordinierungs- und Konzeptgespräche im Zusammenhang mit Familienzentren | $\sim$ | 120      | 6      |   |  |  |  |
|    | 22.11.2022 Koordinierungs- und Konzeptgespräche im Zusammenhang mit Familienzentren | $\sim$ | 120      | 3      | - |  |  |  |
|    | 22.11.2022 Fachgespräche mit Fachkräften im Familienzentrum                         | $\sim$ | 120      | 1      | - |  |  |  |
|    | 21.11.2022 Sprechstunden im Familienzentrum                                         | $\sim$ | 60       | 1      |   |  |  |  |
|    | 21.11.2022 Koordinierungs- und Konzeptgespräche im Zusammenhang mit Familienzentren | $\sim$ | 60       | 1      | - |  |  |  |
|    | 21.11.2022 Koordinierungs- und Konzeptgespräche im Zusammenhang mit Familienzentren | $\sim$ | 30       | 1      | - |  |  |  |
|    | 10.11.2022 Sprechstunden im Familienzentrum                                         | $\sim$ | 120      | 1      | - |  |  |  |
|    | 10.11.2022 Koordinierungs- und Konzeptgespräche im Zusammenhang mit Familienzentren | $\sim$ | 120      | 14     | - |  |  |  |
|    | 10.11.2022 Koordinierungs- und Konzeptgespräche im Zusammenhang mit Familienzentren | $\sim$ | 120      | 1      |   |  |  |  |
|    | Einfügen Löschen Zeitraum Drucken Statistik Beenden                                 |        |          |        | - |  |  |  |
| Da | atensatz: H 🔄 1 von 155 🕨 🕂 🕅 🕅 🦝 Kein Filter 🛛 Suchen                              |        |          |        |   |  |  |  |

Der Menüpunkt Kooperationsleistungen mit Familienzentren ist ähnlich, diese Daten gehen aber nicht in die Fachdatenerhebung ein.

• Klientenformular Eingabe des Straßennamens

Bei Straßennamen, die bereits bei einem anderen Klienten eingetragen wurden, reicht es aus die ersten 2 oder 3 Buchstaben einzugeben und dann die Entertaste zu drücken. Der Straßenname wird dann automatisch vom Programm ergänzt:

| Straße  | Wie       | Enter |
|---------|-----------|-------|
| ergibt: |           |       |
| Straße  | Wiesenhof |       |

Klientenformular Jugendamtsbereich

Doppelklick in das Feld Jugendamtsbereich, zeigt nur noch die Jugendamtsbereiche an, die bereits bei anderen Klienten eingetragen wurden. Es muss dann nicht durch die gesamte Liste der Jugendamtsbereiche gescrollt werden.

Klientenformular Aktennummer

Beim Anlegen eines neuen Klienten wird die Aktennummer automatisch vergeben. Die Aktennummer besteht aus dem Jahr (2 stellig) und einer laufenden Nummer. Das Programm erhöht immer die letzte vergebene laufende Nummer um eins. Wenn Sie eine andere größere Nummer eintragen, so wird dann ab da die Aktennummer immer um eins erhöht. Dabei werden auch die Aktennummern bereits gelöschter Klienten berücksichtigt.

Klient löschen

Wenn Sie über die Schaltfläche "Klient löschen" einen Klientendatensatz löschen, so wird dieser nicht wirklich gelöscht, sondern in den "Papierkorb" gebracht. Sie können auf die gelöschten Daten wieder zugreifen über das Papierkorbsymbol auf dem Klientenformular.

| 🔚 Klientin:            | 📲 Klientin: Otto Testmayer / Berater: Nicole Beutler |                   |       |                    |                |                      |             |                         |
|------------------------|------------------------------------------------------|-------------------|-------|--------------------|----------------|----------------------|-------------|-------------------------|
| Datei                  |                                                      | Druck             | en    | Klientenaus        | swahl          |                      |             |                         |
| Stammdaten             | Term                                                 | ine Eltern        | Forma | it der Beratung    | Fachdate       | enerhebung           | Sonst.Stat. | Kinder- und Jugendhilfe |
| Aktennum<br>Erstgesprä | mer<br>ich                                           | 13 02<br>17.12.20 | 288   | Anmeld<br>Fallaufn | edatum<br>ahme | 16.12.20<br>17.12.20 | 13<br>13    |                         |

Gelöschte Klientendaten können auch wieder zurückgeholt werden. Wenn Sie auf das Papierkorbsymbol klicken, erscheinen die gelöschten Klientendaten.

| E  | 🗃 gelöschte Klientendaten — 🗆 🗙 |                                                |                             |                  |                     |             |  |  |
|----|---------------------------------|------------------------------------------------|-----------------------------|------------------|---------------------|-------------|--|--|
|    | Akton                           | Sortierung ändern: Aktenn                      | ummer, Klient, oder gelösch | nt am in der Üb  | erschrift anklicken |             |  |  |
|    | nummer                          | Klient                                         | Straße                      | Wo               | hnort               | gelöscht am |  |  |
| ►  | 24 0003                         |                                                |                             |                  |                     | 28.02.2024  |  |  |
|    | 24 0002                         |                                                |                             |                  |                     | 27.02.2024  |  |  |
|    | 24 0001                         |                                                |                             |                  |                     | 27.02.2024  |  |  |
|    | 21 0236                         | Testmayer, Otto                                | Hauptstr. 1                 | 406              | 27 Düsseldorf       | 06.04.2022  |  |  |
|    | 21 0236                         | Testmayer, Otto                                | Hauptstr. 1                 | 406              | 27 Düsseldorf       | 05.01.2022  |  |  |
|    | 21 0205                         | Testmayer, Otto                                | Hauptstr. 1                 | 406              | 27 Düsseldorf       | 08.12.2021  |  |  |
|    | 21 0052                         | Testmayer, Otto                                | Hauptstr. 1                 | 406              | 27 Düsseldorf       | 13.04.2021  |  |  |
|    | 20 01 22                        | Testmayer, Otto                                | Hauptstr. 1                 | 406              | 27 Düsseldorf       | 17.08.2020  |  |  |
|    | 20 0121                         | Testmayer, Otto                                | Hauptstr. 1                 | 406              | 27 Düsseldorf       | 13.08.2020  |  |  |
|    | 20 0111                         | Testmayer, Otto                                | Hauptstr. 1                 | 406              | 27 Düsseldorf       | 21.07.2020  |  |  |
|    | 19 0233                         | Testmayer, Otto                                | Hauptstr. 1                 | 406              | 27 Düsseldorf       | 02.10.2019  |  |  |
|    | 18 0059                         | Testmayer, Otto                                | Hauptstr. 1                 | 406              | 27 Düsseldorf       | 10.08.2018  |  |  |
|    | 18 0059                         | Testmayer, Otto                                | Hauptstr. 1                 | 406              | 27 Düsseldorf       | 10.08.2018  |  |  |
|    | 18 0046                         | Testmayer, Otto                                | Hauptstr. 1                 | 406              | 27 Düsseldorf       | 14.03.2018  |  |  |
|    | 18 0031                         | Testmayer, Otto                                | Hauptstr. 1                 | 406              | 27 Düsseldorf       | 28.02.2018  |  |  |
|    | 16 0093                         | Testmayer, Otto                                | Hauptstr. 1                 | 406              | 27 Düsseldorf       | 15.04.2016  |  |  |
|    | 16 0052                         | Testmayer, Otto                                | Hauptstr. 1                 | 406              | 27 Düsseldorf       | 29.06.2016  |  |  |
|    | 16 0024                         | Testmayer, Otto                                | Hauptstr. 1                 | 406              | 27 Düsseldorf       | 04.02.2016  |  |  |
|    | 15 0322                         | Testmayer, Otto                                | Hauptstr. 1                 | 406              | 27 Düsseldorf       | 11.01.2016  |  |  |
|    | 14 0314                         | Testmayer, Otto                                | Hauptstr. 1                 | 406              | 27 Düsseldorf       | 05.01.2015  |  |  |
|    | 11 0219                         | Testmayer, Otto                                | Hauptstr. 1                 | 406              | 27 Düsseldorf       | 15.01.2019  |  |  |
|    | 10 01 34                        | Testmayer, Otto                                | Hauptstr. 1                 | 40627 Düsseldorf |                     |             |  |  |
|    | 09 0308                         | Testmayer, Otto                                | Hauptstr. 1                 | 406              | 27 Düsseldorf       | 20.06.2013  |  |  |
|    | 09 0200                         | Testmayer, Otto                                | Hauptstr. 1                 | 406              | 27 Düsseldorf       | 15.01.2019  |  |  |
|    | 09 0090                         | Testmayer, Otto                                | Hauptstr. 1                 | 406              | 27 Düsseldorf       | 15.01.2019  |  |  |
|    | 08 0388                         | Testmayer, Otto                                | Hauptstr. 1                 | 406              | 27 Düsseldorf       |             |  |  |
|    | 08 0350                         | Testmayer, Otto                                | Hauptstr. 1                 | 406              | 27 Düsseldorf       |             |  |  |
|    | 08 0252                         | Testmayer, Otto                                | Hauptstr. 1                 | 406              | 27 Düsseldorf       |             |  |  |
|    | zurückholer                     | n <u>I</u> öschen alle <u>o</u> hne Namen lösc | then Papierkorb leeren      | <u>B</u> eenden  | Name:               |             |  |  |
| Da | atensatz: 🛙                     | 📢 1 von 54 🕞 🕨 🗮 🌾 Kein Filt                   | er Suchen                   |                  |                     |             |  |  |

Über die Schaltfläche "zurückholen" wird der markierte Klient (erkennbar an dem kleinen

Dreieck vor der Aktennummer) in die Klientendatei zurück geholt.

Wenn Sie hier löschen anklicken wird der markierte Klient endgültig gelöscht. Wenn "Papierkorb leeren" angeklickt wird, werden alle Klientendaten aus dem Papierkorb endgültig gelöscht.

• Fachdatenerhebung

Nach Eingabe des ersten Termins wird in der Fachdatenerhebung der Punkt "Wartezeit zwischen Anmeldung und 1. Fachkontakt" automatisch gesetzt. Dabei wird auch das Feld "Erstgespräch" automatisch gefüllt.

Nach Eingabe des 2. Termins wird in der Fachdatenerhebung der Punkt "Wartezeit zwischen Anmeldung und kont. Weiterbetreuung" automatisch gesetzt. Dabei wird auch das Feld "Fallaufnahme" automatisch gefüllt.

Auch die Dauer der Beratung wird mit jedem neu hinzugekommenen Termin aktualisiert.

Der Punkt "Es handelt sich um eine Regenbogenfamilie" wird automatisch auf nein gesetzt, wenn Sie das in den Stammdaten angeben.

| Berichte in Vorschau anzeigen     | $\mathbf{\nabla}$       | letzten Klienten merken     | ◄ |
|-----------------------------------|-------------------------|-----------------------------|---|
| Regenbogenfamilie auf nein setzen | $\overline{\mathbf{v}}$ | Dokumente verwalten         | Г |
| Kinderhilfeambulanz               | Г                       | Terminkonflikte ermitteln   | Г |
| Leistungseinheiten ermitteln      | Г                       | Alter der Kinder editierbar | Г |
| EFL Bundeskonferenz               | Г                       | Menü Datenzusammenführung   | Г |
| anwesende Personen in einem Feld  |                         | Export Excel immer nach CSV | Г |

Bei der Auswertung zur Fachdatenerhebung gibt es einen Reiter "Klienten mit unvollständigen Antworten".

| Fachdatenerhebung NRW für das Jahr 2022                                    |                                                    |
|----------------------------------------------------------------------------|----------------------------------------------------|
| desstatistik NRW Klienten mit unvollständigen Antworten fehlende Antworten |                                                    |
| abgeschlossene Fälle 🛛 🗖                                                   |                                                    |
| Klienten Beratungsabschluss                                                |                                                    |
| Otto Testmayer                                                             | =                                                  |
| Otto Testmayer                                                             | —                                                  |
| Otto Testmayer                                                             |                                                    |
| Otto Testmayer                                                             |                                                    |
| Otto Testmayer                                                             | -                                                  |
| Otto Testmayer                                                             |                                                    |
| Otto Testmayer                                                             | -                                                  |
| Otto Testmayer                                                             | —                                                  |
| Otto Testmayer                                                             | —                                                  |
| Otto Testmayer                                                             | -                                                  |
| Otto Testmayer                                                             | —                                                  |
| Otto Testmayer                                                             | —                                                  |
| Otto Testmayer                                                             |                                                    |
| Otto Testmayer                                                             |                                                    |
| Otto Testmayer                                                             |                                                    |
| Otto Testmayer                                                             |                                                    |
| Otto Testmayer                                                             |                                                    |
| Otto Testmayer                                                             |                                                    |
| Otto Testmayer                                                             |                                                    |
| Otto Testmayer                                                             |                                                    |
| Otto Testmayer                                                             |                                                    |
| Otto Testmayer                                                             |                                                    |
| Aktualisieren Anklicken des Klientennamens öffnet das Klientenformular     |                                                    |
| atensatz: H 🔞 1 von 105 🕨 H 🖂 🌾 Kein Filter 🛛 Suchen                       |                                                    |
|                                                                            |                                                    |
| eenden Statistikiahr: 2022 Es gibt 13 Klienten mit A                       | νbschluss im Jahr 2022 ohne Termin im diesem Jahr. |

Dort sollte bei der Erstellung der Fachdatenerhebung eigentlich kein Klient mehr erscheinen (bei Auswahl "abgeschlossene Fälle). Falls hier doch Klienten erscheinen, können Sie das entsprechende Klientenformular durch Anklicken des Namens anzeigen.

| 🖼 Klient: Otto Testmayer / Berater: Dagmar Otto — 🗌             |                                                               |   |  |  |  |
|-----------------------------------------------------------------|---------------------------------------------------------------|---|--|--|--|
| Drucken                                                         |                                                               |   |  |  |  |
| Stammdaten Termine Eltern Format der Beratung Fachdatenerhebung | Sonst.Stat. Kinder- und Jugendhilfe                           |   |  |  |  |
|                                                                 |                                                               |   |  |  |  |
| Frage                                                           | Antwort                                                       |   |  |  |  |
| Dauer der Beratung                                              | 9 bis unter 12 Monate                                         | ] |  |  |  |
| Beratungsschwerpunkt                                            | Beratungsschwerpunkt § 41 KJHG                                |   |  |  |  |
| Wartezeit zw. Anmeldung und 1. Fachkontakt (N)                  | bis zu 14 Tagen                                               |   |  |  |  |
| Wartezeit zw. Anmeld. u. kont. Weiterbetreuung (N)              | bis zu einem Monat                                            |   |  |  |  |
| Beendigungsgrund der Beratung                                   |                                                               |   |  |  |  |
| Fallbezogene Zus.arb. mit and. Institutionen                    |                                                               |   |  |  |  |
| Alter (KJHG)                                                    | 18 bis unter 21 Jahren                                        |   |  |  |  |
| Wirtschaftliche Situation der Familie                           |                                                               |   |  |  |  |
| Bildungs- und Berufssituation des Kindes                        | Realschule                                                    |   |  |  |  |
| Tätigkeit des Vaters                                            | sonstiges                                                     |   |  |  |  |
| Tätigkeit der Mutter                                            | teilzeit erwerbstätig                                         |   |  |  |  |
| Mindestens ein Elternteil mit Zuwanderungsgeschichte            | nein                                                          |   |  |  |  |
| In der Familie wird vorrangig deutsch gesprochen                | ja                                                            |   |  |  |  |
| Abgeschlossene Fälle nach Schwerpunktbereichen                  |                                                               | 1 |  |  |  |
| Es handelt sich um eine Regenbogenfamilie                       |                                                               |   |  |  |  |
| Anlass für die Beratung                                         | Eingeschränkte Erziehungskompetenz der Eltern                 |   |  |  |  |
| Anlass für die Beratung                                         | Belastungen des jungen Menschen durch Problemlagen der Eltern |   |  |  |  |
|                                                                 |                                                               |   |  |  |  |
|                                                                 |                                                               |   |  |  |  |
|                                                                 |                                                               |   |  |  |  |
|                                                                 |                                                               |   |  |  |  |
|                                                                 |                                                               |   |  |  |  |
|                                                                 |                                                               |   |  |  |  |
|                                                                 |                                                               | - |  |  |  |
| Antwort löschen                                                 |                                                               |   |  |  |  |
| Datensatz: H 🔸 1 von 17 🕨 H 🛤 🧏 Kein Filter Suchen              |                                                               |   |  |  |  |
|                                                                 |                                                               |   |  |  |  |
| Beenden                                                         |                                                               |   |  |  |  |

• Klientenformular Klientenauswahl

hier gibt es viele verschiedene Möglichkeiten Klientendaten zu filtern

| 🔳 Klient: Otto Te          | 🖼 Klient: Otto Testmayer / Berater: Marianne Baumann / Präsenzberatung — 🗌 🛛 🕹 |                                                                |   |  |  |  |  |
|----------------------------|--------------------------------------------------------------------------------|----------------------------------------------------------------|---|--|--|--|--|
| Datei                      | Drucken                                                                        | Klientenauswahl Filter                                         |   |  |  |  |  |
| Stammdaten Termir          | ne Eltern Form                                                                 | a alle aktiven Klienten dJugendhilfe Dokumente                 |   |  |  |  |  |
|                            |                                                                                | Neuaufnahmen im aktuellen Jahr                                 |   |  |  |  |  |
| Aktennummer                | 14 0210                                                                        | Übernahmen aus dem Vorjahr Sachbearbeiter 🗸 🗸                  |   |  |  |  |  |
| Erstgespräch               | 31.07.2015                                                                     | EFL Beratungen                                                 |   |  |  |  |  |
| Familiename                | Testmayer                                                                      | Erziehungsberatungen                                           |   |  |  |  |  |
| Vorname                    | Otto                                                                           | mit unvollst. Daten zur Kinder- und Jugendhilfe                |   |  |  |  |  |
| Straße                     | Hauptstr. 1                                                                    | abgeschlossene Fälle im aktuellen Jahr                         |   |  |  |  |  |
| Plz/Ort                    | 40627 Düss                                                                     | abgeschlossene Fälle im Vorjahr                                |   |  |  |  |  |
| lugandamtah                | 21                                                                             | nicht abgeschlossene Fälle im aktuellen Jahr                   |   |  |  |  |  |
| Jugenuamisu.               | 21 🗸                                                                           | nicht abgeschlossene Fälle im Vorjahr onne Angabe C §5,6 SCHKG |   |  |  |  |  |
| Geburtsdatum               | 23.02.1996                                                                     | abgeschl. Fälle mit unvollst. Landesstatistik                  |   |  |  |  |  |
| Telefon                    |                                                                                | nicht im NRW Bericht gezählt in Bundesstatistik zählen 🔽       |   |  |  |  |  |
| Tel-Nr dienst              |                                                                                | mit letzter Beratung vor mehr als 3 Monaten                    |   |  |  |  |  |
| Aprufbooptworto            |                                                                                | Klient nicht im NRW-Bericht zählen                             |   |  |  |  |  |
| Annubeantworte             | · ·                                                                            | ohne Termine Es hat kein Erstgespräch stattgefunden            |   |  |  |  |  |
| eMail                      |                                                                                | ohne Bezirk Zusammenarbeit mit dem Familienzentrum             |   |  |  |  |  |
| Schule                     |                                                                                | nicht erschienen / abgesagt                                    |   |  |  |  |  |
| Beruf                      |                                                                                | Telefonberatung im aktuellen Jahr                              |   |  |  |  |  |
| Boratungeabech             | Juce 22.1                                                                      | Telefonberatung im Vorjahr                                     |   |  |  |  |  |
| Lendeestetistik            | 23.1                                                                           | Zusammenarbeit mit dem Familienzentrum                         |   |  |  |  |  |
| Landesstatistik            | volistai                                                                       | Internetberatungen                                             |   |  |  |  |  |
| persönlich                 | anwesende Pe                                                                   | r ausgelagerte Klientendaten                                   |   |  |  |  |  |
| Vater                      | Mutter Töchte                                                                  | klienten mit mehreren Hilfen                                   |   |  |  |  |  |
|                            |                                                                                | fehlerhafte Daten anzeigen                                     |   |  |  |  |  |
|                            |                                                                                | Tenlerhafte SKJ-Daten anzeigen                                 |   |  |  |  |  |
|                            |                                                                                | <u>. Text für Demerkungen aus Stammutaten ninzulugen</u>       |   |  |  |  |  |
|                            |                                                                                |                                                                |   |  |  |  |  |
|                            |                                                                                |                                                                | _ |  |  |  |  |
| neuen Klienten <u>e</u> in | fügen Klient <u>l</u> ö                                                        | schen Daten auslagern Klientenliste Beenden Name Akt.nr.       |   |  |  |  |  |
| Klient 14 🖂 1 von 1        | 792 🕨 🕅 🜬                                                                      | Kein Filter Suchen                                             |   |  |  |  |  |

Über die Schaltfläche "Klientenliste" kann eine Liste der gefilterten Daten erstellt und auch ausgedruckt werden werden.

| niiste           |                  |            |                  |                   |                | - (        |
|------------------|------------------|------------|------------------|-------------------|----------------|------------|
|                  |                  |            |                  |                   |                |            |
| Klienten mit fel | nlerhaften Daten |            |                  |                   |                |            |
| Klient/in        | Aktennr TelNr    | Straße     | Wohnort          | Berater/in        | letzter Termin | Termine    |
| Testmayer Otto   | 18 0033          | Hauptstr 1 | 40627 Düsseldorf | Baumeister Martin | 27 02 2020     | 16         |
| Testmayer, Otto  | 18 0119          | Hauptstr 1 | 40627 Düsseldorf | Scholz Nicole     | 27.04.2023     | 68         |
|                  |                  |            |                  |                   |                |            |
|                  |                  |            |                  |                   |                |            |
|                  |                  |            |                  |                   |                |            |
|                  |                  |            |                  |                   |                |            |
|                  |                  |            |                  |                   |                |            |
|                  |                  |            |                  |                   |                |            |
|                  |                  |            |                  |                   |                |            |
|                  |                  |            |                  |                   |                |            |
|                  |                  |            |                  |                   |                |            |
|                  |                  |            |                  |                   |                |            |
|                  |                  |            |                  |                   |                |            |
|                  |                  |            |                  |                   |                |            |
|                  |                  |            |                  |                   |                |            |
|                  |                  |            |                  |                   |                |            |
|                  |                  |            |                  |                   |                |            |
|                  |                  |            |                  |                   |                |            |
|                  |                  |            |                  |                   |                |            |
| 11. Mrz. 2024    |                  |            |                  |                   |                | Seite 1 vo |
|                  |                  |            |                  |                   |                |            |

Tipptext

Bei manchen Feldern erscheint eine Erläuterung zu dem entsprechenden Feld, wenn Sie den Cursor etwas länger über dem Feld belassen ohne das Feld anzuklicken.

• Neuen Klienten einfügen

Durch Anklicken der Schaltfläche "neuen Klienten einfügen" erhalten Sie ein leeres Formular, in das Sie die Daten des Klienten eintragen können. Die Aktennummer und das Anmeldedatum (Tagesdatum) sind schon vom Programm eingetragen worden. Damit ist dieser Datensatz bereits in die Klientendatenbank eingefügt. **Der neue Klientendatensatz muss nicht gespeichert werden**, er ist bereits gespeichert – also bitte nach Eingabe aller Daten **nicht noch einmal** "neuen Klienten einfügen" anklicken, es sei denn, Sie wollen noch einen weiteren neuen Klienten einfügen.

Wenn Sie als **Berater** angemeldet sind und einen neuen Klienten einfügen, sollten Sie immer einen ersten Termin eintragen und dort Ihren Namen als Berater eintragen. Berater können aus Datenschutzgründen nur Ihre eigenen Klienten sehen und nicht die Klienten der anderen Berater. Das kann das Programm aber nur feststellen, wenn auch ein Termin mit Ihrem Namen vorhanden ist. Der Klient ohne Beratungstermin wird Ihnen also künftig nicht mehr angezeigt. Sie können diesen Klienten nur wiederfinden, indem Sie bei Klientenauswahl "ohne Termine" anklicken.

Gesprächsberichte

Gesprächsberichte werden nur angezeigt, wenn Sie als Berater angemeldet sind.

| Ē | Zugriffsberechtigte Benutzer                                                                                                    |                       |           |          |                  |                            |              |   |  |  |  |  |
|---|----------------------------------------------------------------------------------------------------|-----------------------|-----------|----------|------------------|----------------------------|--------------|---|--|--|--|--|
|   | Zugriffsberechtigungen zum Programm PC - Beratung                                                                                                    |                       |           |          |                  |                            |              |   |  |  |  |  |
|   | Bitte beachten Sie, dass mindestens 1 Benutzer die Berechtigung A = Administrator besitzt.<br>Nur Administratoren können Benutzer einrichten bzw. löschen und Berechtigungen für andere Benutzer vergeben.<br>Das Kennwort muss mindestens 5 Stellen und darf höchstens 10 Stellen lang sein . |                       |           |          |                  |                            |              |   |  |  |  |  |
|   | Windows UserID                                                                                                    | Familienname          | Vorname   | Funktion | Berechti<br>gung | Zugriff<br>ausgel<br>Fälle | Kennwort     |   |  |  |  |  |
| ► |                                                                                                    | Admin                 | DV        | S 🗸      | Α 🗸              | <b>N</b>                   | sicicicicici |   |  |  |  |  |
|   |                                                                                                    | Baumeister            | Martin    | В 🗸      | S 🗸              |                            | solololok    |   |  |  |  |  |
|   |                                                                                                    | Meier                 | Friedrich | S 🗸      | Α 🗸              | ম                          | skolalalak   | ] |  |  |  |  |
|   |                                                                                                    | Müller                | Otto      | S 🗸      | S 🗸              |                            | skololok     |   |  |  |  |  |
| * |                                                                                                    |                       |           |          |                  | I                          |              | _ |  |  |  |  |
|   |                                                                                                    | Desite and Desite and |           |          |                  |                            |              |   |  |  |  |  |

Datensatz: H 4 1 von 4 + H + K Kein Filter Suchen

Berater sind im Formular Zugriffsberechtigungen in der Spalte "Berechtigung" mit einem "B" gekennzeichnet. Das Formular "Zugriffsberechtigungen" wird nur Administratoren angezeigt (Spalte "Berechtigung" = "A").

Zugriff auf ausgelagerte Fälle haben nur Nutzer, die im Feld "Zugriff ausgel. Fälle" ein Häkchen haben.

• Suchfunktion nach Text im Klientenformular

Sie können nach jedem beliebigen Text z.B. in den Klientendaten suchen: Beispiel: Sie haben eine Telefonnummer bei einem Klienten eingetragen, wissen aber nicht mehr zu welchem Klienten die Telefonnummer gehört. Drücken Sie zum Suchen die Tastenkombination "Strg F"

| 😑 Klient: Otto Te                                                                  | estmayer / Berater: Marianne Baumann / Präsenzberatung                                                                      | – 🗆 X             |  |  |  |  |  |
|------------------------------------------------------------------------------------|----------------------------------------------------------------------------------------------------|-------------------|--|--|--|--|--|
| Datei                                                                              | Drucken Klientenauswahl                                                                                                    | Filter ff         |  |  |  |  |  |
| Stammdaten Termin                                                                  | ine Eltern Format der Beratung Fachdatenerhebung Sonst.Stat. Kinder- und Jugendhilfe Dokumente                              |                   |  |  |  |  |  |
| Aktennummer<br>Erstgespräch                                                        | 14     0210     Anmeldedatum     28.07.2015     Sachbearbeit       31.07.2015     Fallaufnahme     31.07.2015     C     Ehe | er 🔍 🗸            |  |  |  |  |  |
| Familiename                                                                        | Testmayer Geschlecht C Let                                                                                                  | pensberatung      |  |  |  |  |  |
| Vorname                                                                            | Otto C Far                                                                                                    | milienberatung    |  |  |  |  |  |
| Straße                                                                             | Haupter 1 (* mannich                                                                                                    | v erenberatung    |  |  |  |  |  |
| Plz/Ort                                                                            | 40627                                                                                                    |                   |  |  |  |  |  |
| Jugendamtsb.                                                                       | 21 Suchen Ersetzen                                                                                                    | SCHKG             |  |  |  |  |  |
| Geburtsdatum                                                                       | 23.02 Suchen nach: Müller Veitersuche                                                                                       | gsberatung        |  |  |  |  |  |
| Telefon                                                                            | Abbrechen                                                                                                    | sstatistik zählen |  |  |  |  |  |
| Tel-Nr. dienst.                                                                    | Suchen in: Aktuelles Dokument 🗸                                                                                             |                   |  |  |  |  |  |
| Anrufbeantworte                                                                    | er 🔽 Vergleichen: Teil des Feldinhaltes 🧹                                                                                   | nt zählen 🖵       |  |  |  |  |  |
| oMail                                                                              | Suchen: Alle 🗸                                                                                                    | stattgefunden 🗖   |  |  |  |  |  |
| Sobulo                                                                             | Groß-/Kleinschreibung beachten                                                                                              | Familienzentrum 🗖 |  |  |  |  |  |
| Boruf                                                                              | Bemerkungen                                                                                                    |                   |  |  |  |  |  |
| Delui                                                                              |                                                                                                    |                   |  |  |  |  |  |
| Beratungsabsch                                                                     | hluss 23.12.2018                                                                                                    |                   |  |  |  |  |  |
| Landesstatistik                                                                    | vollständig                                                                                                    |                   |  |  |  |  |  |
| persönlich anwesende Personen Bezugspersonen   Vater Mutter Töchter Söhne familiär |                                                                                                    |                   |  |  |  |  |  |
| Text für Bemerkungen aus Stammdaten hinzufügen                                     |                                                                                                    |                   |  |  |  |  |  |
| neuen Klienten <u>e</u> in                                                         | nfügen Klient löschen Daten auslagern Klientenliste Beenden Name                                                            | V Akt.nr. V       |  |  |  |  |  |
| Klient I 🔸 1 von 1                                                                 | 1792 E H Kein Filter Suchen                                                                                                 |                   |  |  |  |  |  |

Tragen Sie dort den Suchbegriff ein. Bei "Suchen in" wählen Sie "Aktuelles Dokument" und bei "Vergleichen" wählen Sie "Teil des Feldinhaltes". Dann sucht das Programm in allen vorhandenen Feldern nach dem gesuchten Text. Diese Suchfunktion funktioniert auch bei anderen Formularen. • Suchen im Klientenformular nach Familienname

Wenn Sie unten im Formular nach einem Familiennamen suchen möchten, öffnen Sie die Listbox (hinter Name). Steht der Name weit hinten im Alphabet genügt es den 1. Buchstaben auf der Tastatur einzugeben und die Listbox springt direkt zu dem 1. Namen mit diesem Buchstaben. Sie müssen dann nicht so lange in der Liste über die Namen scrollen. Ein "A" hinter dem Namen zeigt an, dass es sich um einen abgeschlossenen Fall handelt.

| 🔳 Klient: Otto Tes          | stmayer / Berater: Mar      | ianne Baumann / Präse   | enzberatung     |             |               |                   |          | —        |           |
|-----------------------------|-----------------------------|-------------------------|-----------------|-------------|---------------|-------------------|----------|----------|-----------|
| Datei                       | Drucken Klier               | ntenauswahl             |                 |             |               |                   | Filter f | f        |           |
| Stammdaten Termin           | ne Eltern Format der B      | eratung Fachdatenerhe   | ebung Sonst.Sta | at. Kinder- | und Jugendhil | fe Dokumente      |          |          |           |
| Aktennummer                 | 14 0210                     | Anmeldedatum 28.        | 07.2015         |             |               | Sachbearbeiter    |          |          | ~         |
| Erstgespräch                | 31.07.2015 F                | Fallaufnahme 31.        | 07.2015         |             |               | Testmer ler Otte  | A        | rberatur | a         |
| Familiename                 | Testmaver                   |                         |                 |             | Casablaabt    | Testmayer, Otto   | Â        |          | 3         |
| Vorname                     | Otto                        |                         |                 |             | Seschiecht    | Testmayer, Otto   | A        | '        |           |
| Straße                      | Hountotr 1                  |                         |                 | 6           | männlich      | Testmayer, Otto   | A        |          |           |
| Straise                     |                             |                         |                 |             | weiblich      | Testmayer, Otto   | A        | ing      |           |
| Plz/Ort                     | 40627 Dusseldorf            |                         |                 |             | divers        | Testmayer, Otto   | A        |          |           |
| Jugendamtsh                 | 21 J Bez                    | irk IV U                |                 |             | ohno And      | Testmayer, Otto   | A        | sza S    | CHKG      |
| ougonaannoo.                |                             |                         |                 | ,           |               | Testmayer, Otto   | A        |          |           |
| Geburtsdatum                | 23.02.1996 Alter            | 28                      |                 | I           |               | Testmayer, Otto   | A        |          |           |
| Telefon                     |                             | Handy 1                 |                 | Ī           |               | Testmayer, Utto   | Â        | [        |           |
| TUNIN                       |                             |                         |                 |             |               | Testmayer, Otto   | 2        | zanien   | <b>I*</b> |
| Tel-Nr. dienst.             |                             | Handy 2                 |                 |             | Klie          | Testmayer, Otto   | 2        |          | F         |
| Anrufbeantworter            | r 🗖                         |                         |                 |             |               | . Testmayer, Otto | Â        |          |           |
| • Mail                      |                             |                         |                 | 1.1         | Es            | Testmaver, Otto   | A        | len      | Г         |
| eividii                     |                             |                         |                 |             | Zus           | a Testmayer, Otto | A        | ntrum    | Г         |
| Schule                      |                             |                         |                 | _           |               | Testmayer, Otto   | A        |          |           |
| Beruf                       |                             |                         |                 | Bem         | erkungen      | Testmayer, Otto   | A        |          |           |
|                             |                             |                         |                 |             |               | Testmayer, Otto   | A        |          |           |
| Beratungsabsch              | luss 23.12.2018             |                         |                 |             |               | Testmayer, Otto   | A        |          |           |
| Landesstatistik             | vollständig                 |                         |                 |             |               | Testmayer, Otto   | A        |          |           |
| a a sa Bali a b             |                             |                         |                 |             |               | Testmayer, Otto   | A        |          |           |
| personlich                  | anwesende Personen          | Bezugsperso             | nen             |             |               | Testmayer, Otto   | A        |          |           |
| Vater                       | Mutter Tochter S            | iohne familiar n. 1     | amiliar         |             |               | Testmayer, Otto   | A        |          |           |
|                             |                             |                         |                 |             |               | Testmayer, Otto   | A        |          |           |
|                             |                             |                         |                 |             |               | Testmayer, Utto   | Â        |          |           |
|                             |                             |                         |                 | <u>1 ex</u> | tur Bemerk    | Testmayer, Otto   | <u>,</u> | en       |           |
|                             |                             |                         |                 |             |               | Testmayer, Ollo   | 2        |          |           |
|                             |                             |                         |                 |             |               | Testmayer Otto    | Â        |          |           |
| neuen Klienten <u>e</u> inf | ügen Klient <u>l</u> öschen | Daten <u>a</u> uslagern | Klientenliste   | Beender     | Name          |                   | A        | kt.nr.   |           |
| Klient I + 1 von 1          | 792 ▶ ► ► 🕅 🕅 😿 Ke          | in Filter Suchen        | 1               |             |               | 1                 | -7       |          |           |

• Klientenformular Sachbearbeiter

Wenn Sie hier den Namen eines Sachbearbeiters eintragen. kann dieser Klient **nur noch** von dem entsprechenden Sachbearbeiter gesehen und bearbeitet werden. **Achtung**: Für alle anderen Benutzer des Programms bleibt dieser Klient dann unsichtbar.

| 📰 Klientin: Otto            | Testmayer / Bera      | ter: Nicole Beutler          |                      |             |                         | - 🗆 X                  |
|-----------------------------|-----------------------|------------------------------|----------------------|-------------|-------------------------|------------------------|
| Datei                       | Drucken               | Klientenauswahl              |                      |             |                         | Filter                 |
| Stammdaten Term             | nine Eltern Forma     | at der Beratung Fachdate     | nerhebung            | Sonst.Stat. | Kinder- und Jugendhilfe |                        |
| Aktennummer<br>Erstgespräch | 13 0288<br>17.12.2013 | Anmeldedatum<br>Fallaufnahme | 16.12.20<br>17.12.20 | 13<br>13    |                         | Sachbearbeiter Beutler |

Protokoll

Bei wichtigen Änderungen an der Datenbank (z.B. löschen von Klienten, Auslagerungen von Klientendaten usw.) wird ein Protokoll geschrieben. Das Protokoll finden Sie im Menü "Beratungsstelle".

| 😑 Protokoll |                                                                  |                                                                                                   |   |  |  |
|-------------|------------------------------------------------------------------|---------------------------------------------------------------------------------------------------|---|--|--|
| Datum       | Anwender                                                         | Aktivität                                                                                         | - |  |  |
| 10.03.2024  | DV Admin                                                         | Die Klientendaten wurden in die Datenbank C:\PC-Beratung24.0\Klienten.accdb exportiert.           |   |  |  |
| 09.03.2024  | DV Admin                                                         | abgeschlossene Fälle Bundesstatistik für den Zeitraum 01.01.2023 bis 31.12.2023 wurden exportiert |   |  |  |
| 09.03.2024  | DV Admin                                                         | abgeschlossene Fälle Bundesstatistik für den Zeitraum 01.01.2023 bis 31.12.2023 wurden exportiert | _ |  |  |
| 09.03.2024  | DV Admin                                                         | abgeschlossene Fälle Bundesstatistik für den Zeitraum 01.01.2023 bis 31.12.2023 wurden exportiert |   |  |  |
| 01.03.2024  | DV Admin                                                         | Die Aktennummer wurde von 231 nach 119 geändert                                                   | _ |  |  |
| 01.03.2024  | DV Admin                                                         | Die Aktennummer wurde von 119 nach 226 geändert                                                   | - |  |  |
| 29.02.2024  | DV Admin                                                         | Das Verzeichnis der Datenbank wurde auf C:\PC-Beratung24.0 gewechselt                             | _ |  |  |
| 29.02.2024  | DV Admin                                                         | Das Verzeichnis der Datenbank wurde auf C:\PC-Beratung24.0 gewechselt                             |   |  |  |
| 28.02.2024  | DV Admin                                                         | Daten des Klienten Otto Testmayer wurden ausgelagert                                              | _ |  |  |
| 28.02.2024  | 24 DV Admin Daten des Klienten Otto Testmayer wurden ausgelagert |                                                                                                   |   |  |  |
| 28.02.2024  | DV Admin Daten des Klienten Otto Testmayer wurden ausgelagert    |                                                                                                   |   |  |  |
| 28.02.2024  | DV Admin                                                         | 290 Klientendaten vom 01.01.2017 bis 31.12.2017 wurden ausgelagert                                |   |  |  |
| 28.02.2024  | DV Admin                                                         | Die Aktennummer wurde von 283 nach 119 geändert                                                   |   |  |  |
| 27.02.2024  | DV Admin                                                         | Die Klientendaten wurden in die Datenbank C:\PC-Beratung24.0\Klienten.accdb exportiert.           |   |  |  |
| 27.02.2024  | DV Admin                                                         | Die Klientendaten wurden in die Datenbank C:\PC-Beratung24.0\Klienten.accdb exportiert.           |   |  |  |
| 26.02.2024  | DV Admin                                                         | Die Klientendaten wurden in die Datenbank C:\PC-Beratung24.0\Klienten.accdb exportiert.           |   |  |  |
| 26.02.2024  | DV Admin                                                         | Berater/in Ulrike Berater03 ist aus der Beratungsstelle ausgeschieden                             |   |  |  |
| 26.02.2024  | DV Admin                                                         | Berater/in Ulrike Berater03 wurde wieder aktiviert                                                |   |  |  |
| 26.02.2024  | DV Admin                                                         | Berater/in Helmut Berater09 wurde endgültig gelöscht                                              |   |  |  |
| 26.02.2024  | DV Admin                                                         | Das Verzeichnis der Datenbank wurde auf C:\PC-Beratung24.0 gewechselt                             |   |  |  |
| 22.02.2024  | DV Admin                                                         | Die Klientendaten wurden in die Datenbank C:\PC-Beratung24.0\Klienten.accdb exportiert.           |   |  |  |
| 21.02.2024  | DV Admin                                                         | abgeschlossene Fälle Bundesstatistik für den Zeitraum 01.01.2023 bis 31.12.2023 wurden exportiert |   |  |  |
| 19.02.2024  | DV Admin                                                         | Die Beratungsart wurde bei Otto Testmayer von Erziehungsberatung nach Eheberatung geändert.       |   |  |  |
| Drucken     | Beenden                                                          |                                                                                                   |   |  |  |

• Leistungen, Beratung nach Paragraph, Gruppe, Jugendamtsbereich, Bezirk, Familienzentren

Die Inhalte dieser Felder sind nicht vom Programm fest vorgegeben, sondern können über entsprechende Tabellen (Menü Sonstiges) erweitert. bzw. bearbeitet werden.

| PC-Beratung 2023 / Version 23.0 / 3                | 2 Bit                                                                                                    |                                                                                   |                                                                                                    |                                            |             |
|----------------------------------------------------|----------------------------------------------------------------------------------------------------|-----------------------------------------------------------------------------------|----------------------------------------------------------------------------------------------------|--------------------------------------------|-------------|
| Datei Beratungsstelle Verans                       | taltungen Berater Klienten Sta                                                                                                    | atistik Abrechnu                                                                  | ing Export So                                                                                                    | instiges Benutzei                          | Lizenzdaten |
| PC Partura Internetion                             | PC - Beratu<br>Nordrhein-Westfalen<br>Die Software für die Klienten<br>psychologische Beratungsst<br>Version 23.0 / 28.02.2023<br>Erziehungsberatungsstelle E<br>Bocholder Straße 5 a<br>45355 Essen<br>Anzahl Klienten: 2086<br>Ordner der Klientendatenbar | Ver<br>Tast<br>Tab<br>Tab<br>Tab<br>Tab<br>Tab<br>Tab<br>Tab<br>Tab<br>Tab<br>Tab | bindung zur D<br>aturbelegung<br>elle Bezirke<br>elle Gruppen<br>elle Paragraph<br>elle Leistunge<br>elle Jugendan<br>ilienzentren<br>dieitzahlen<br>gramminform<br>ibearbeiterna | atenbank wiede                             | nentfernen  |
| <u>Anmeldungen</u><br>Eachdatenerhebung<br>23 Sich | Klienten<br>Sonstige Statistik<br>erungen im Ordner C:\PC-Bera<br>letzte Datensicherung a                                                                                                    | <u>B</u> erater<br>anstehende <u>T</u> e<br>tung23.0\Sicher<br>am: 03.03.2023     | ermine<br>rung vorhanden                                                                                                    | Datenanal <u>v</u> s<br><u>P</u> rogrammen | de          |

Achtung: Wenn Sie in den Tabellen einen Text ändern, ist dieser Text bei allen Klienten geändert. Texte lassen sich nur löschen, wenn dieser Text bei keinem Klienten mehr vorhanden ist. Das Programm zeigt entsprechende Warnhinweise.

Drucken

Beim Drucken von Listen haben Sie die Wahl, ob die Liste direkt ausgedruckt werden soll, oder on die Liste zuerst einmal auf dem Bildschirm angezeigt werden soll. Die Auswahl können Sie in den Stammdaten angeben (Menü Beratungsstelle).

| Berichte in Vorschau anzeigen |  | letzten Klienten merken | <b>N</b> |
|-------------------------------|--|-------------------------|----------|
|-------------------------------|--|-------------------------|----------|

Setzen Sie bei "Berichte in Vorschau anzeigen" ein Häkchen, so werden alle Listen zuerst auf dem Bildschirm angezeigt. Beispiel:

| chdatenerhebung NRW             |                      |          |          |        |           |
|---------------------------------|----------------------|----------|----------|--------|-----------|
|                                 |                      |          |          |        |           |
|                                 | 2022                 |          |          |        |           |
| Factuatenemepung NKW            | 2022                 |          |          |        |           |
|                                 |                      |          |          |        |           |
| Gesamtzahl der Beratungsfalle   |                      | mannlich | weiblich | divers | Summe     |
| Beratungsfälle insgesamt        |                      | 177      | 181      | 0      | 358       |
| Neu au fnahm en                 |                      | 134      | 127      | 0      | 261       |
| weitergeführte Beratungen       |                      | 43       | 54       | 0      | 97        |
| abgeschlossene Beratungen       |                      | 128      | 136      | 0      | 264       |
| nicht abgeschlossene Beratungen |                      | 53       | 53       | 0      | 105       |
| Anzahl Gespräche                |                      | männlich | weiblich | divers | Summe     |
| 1 Gespräch                      |                      | 39       | 35       | 0      | 74        |
| 2 - 5 Gespräche                 |                      | 67       | 64       | 0      | 131       |
| 6 - 15 Gespräche                | Drucken              | 16       | 28       | 0      | 44        |
| 16 - 30 Gespräche               | Diuckereinrichtung   | 3        | 3        | 0      | 6         |
| über 30 Gespräche               | Exportieren nach RTF | з        | 6        | 0      | 9         |
|                                 | Exportieren nach PDF | 128      | 138      | 0      | 264       |
| Dauer der Beratung              |                      | männlich | weiblich | divers | Summe     |
| unter 3 Monate                  |                      | 68       | 67       | 0      | 135       |
| 3 bis unter 6 Monate            |                      | 31       | 31       | o      | 62        |
| 6 bis unter 9 Monate            |                      | 15       | 16       | o      | 31        |
| 9 bis unter 12 Monate           |                      | 5        | 6        | 0      | 11        |
| 12 bis unter 18 Monate          |                      | 5        | 9        | 0      | 14        |
| 18 bis unter 24 Monate          |                      | 2        | 2        | 0      | 4         |
| länger als 24 Monate            |                      | 2        | 5        | 0      | 7         |
|                                 | -                    | 128      | 136      | 0      | 264       |
|                                 |                      |          |          |        |           |
|                                 |                      |          |          |        |           |
|                                 |                      |          |          |        |           |
|                                 |                      |          |          |        |           |
|                                 |                      |          |          |        |           |
|                                 |                      |          |          |        |           |
|                                 |                      |          |          |        |           |
| 2. Aug. 2023                    |                      |          |          | Seit   | e 1 von 1 |
|                                 |                      |          |          |        |           |

Klicken Sie mit der **rechten Maustaste** auf die Liste, so erscheint ein kleines Menü, bei dem Sie auswählen können, ob die Liste gedruckt werden soll, oder als RTF-Datei bzw PDF-Datei gespeichert werden soll. Über die "Druckereinrichtung, können z.B. die Seitenränder verändert werden. Sie können aber auch einen anderen Drucker auswählen, als den bei Ihnen als Standarddrucker eingerichteten Drucker.

## Tipps zur Bedienung des Programms PC-Beratung

| Drucken             |                                     |                   |                  | ?                  | ×      |
|---------------------|-------------------------------------|-------------------|------------------|--------------------|--------|
| Drucker             |                                     |                   |                  |                    |        |
| Name:               | Brother MFC-490CW Printer           |                   | $\sim$           | Eigensc <u>h</u> a | aften  |
| Status:             | Bereit<br>Brother MEC-490CW Printer |                   |                  |                    |        |
| Ort:                | BRN001BA93C1F19                     |                   |                  |                    |        |
| Kommentar:          | MFC-490CW LAN                       | <b>_</b> /        | A <u>u</u> sgabe | in Datei um        | leiten |
| Druckbereich        |                                     | Exemplare         |                  |                    |        |
| Aļļe                |                                     | Anzahl Exemplare: |                  |                    | 1 🖨    |
| <u>S</u> eiten      | <u>/on:</u> Bis:                    | -9-9-9            |                  |                    |        |
| ○ <u>M</u> arkierte | Datensätze                          | 1 2 33            | E <u>x</u> e     | emplare sor        | tieren |
| Einrichten          |                                     |                   | OK               | Abbr               | echen  |

• Export Bundesstatistik für das IT.NRW (Kinder- und Jugendstatistik)

Falls die Schaltfläche Export für IT.NRW grau angezeigt wird, können die Daten nicht exportiert werden. Möglicherweise sind die Daten noch unvollständig. Unvollständige Daten können nicht exportiert werden. Über die Schaltfläche "unvollst. Fälle" können Sie diese Fälle ansehen und bearbeiten (Familiennamen anklicken). Die Exportschaltfläche wird auch in grau angezeigt, wenn Land, Einrichtungsnummer, Kreis oder Gemeinde fehlen.

| abgeso                                                                                                    | chlossene Fälle 🕜 nicht | abgeso                  | hlosser          | e Fälle               | Z              | Zeitraum        | n von:                   | 01.01.2         | )22 bi                     | s: 31.1                      | 2.2022                 | Jahr:                |                         |        |
|----------------------------------------------------------------------------------------------------|-------------------------|-------------------------|------------------|-----------------------|----------------|-----------------|--------------------------|-----------------|----------------------------|------------------------------|------------------------|----------------------|-------------------------|--------|
| letzter Ex                                                                                                    | cport: 25.01.2023 Au    | iswahlk                 | riterien:        | PLZ                   |                | Jug             | endamt                   | sbereic         | he.                        | $\sim$                       | ~                      | ~                    |                         |        |
| Akten<br>Nummer Klie                                                                                                    | ent /Klientin           | Ber.<br>anger.<br>durch | Art der<br>Hilfe | Ort<br>der<br>Durchf. | Haupt<br>grund | Beend.<br>grund | Anschl<br>Aufent<br>halt | Nachf.<br>Hilfe | Aufent<br>vor der<br>Hilfe | Situat.<br>Herku.<br>familie | Beginn<br>der<br>Hilfe | Ende<br>der<br>Hilfe | Beratungs-<br>abschluss | Kontak |
| 22 0007 Te                                                                                                    | stmayer, Otto           |                         | 02               | 06                    | 16             | 10              | 01                       | 6               | 01                         | 1                            | 01 2022                | 01 2022              | 31.03.2022              | 2      |
| 21 0242 Te                                                                                                    | stmayer, Otto           | 2                       | 02               | 06                    | 14             | 10              | 01                       | 6               | 01                         | 2                            | 12 2021                | 04 2022              | 26.07.2022              | 4      |
| 22 0001 Te                                                                                                    | stmayer, Otto           | 4                       | 02               | 06                    | 14             | 50              | 01                       | 6               | 01                         | 2                            | 01 2022                | 01 2022              | 03.01.2022              | 1      |
| 21 0246 Te                                                                                                    | stmayer, Otto           | 3                       | 01               | 06                    | 13             | 10              | 01                       | 4               | 01                         | 1                            | 10 2021                | 06 2022              | 14.06.2022              | 10     |
| 22 0002 Te                                                                                                    | stmayer, Otto           | 8                       | 02               | 06                    | 17             | 10              | 01                       | 6               | 01                         | 2                            | 01 2022                | 04 2022              | 13.06.2022              | 5      |
| 22 0003 Te                                                                                                    | stmayer, Otto           | 4                       | 02               | 06                    | 13             | 10              | 02                       | 6               | 02                         | 1                            | 01 2022                | 06 2022              | 14.06.2022              | 3      |
| 22 0014 Te                                                                                                    | stmayer, Otto           | 3                       | 02               | 06                    | 11             | 10              | 01                       | 6               | 01                         | 1                            | 01 2022                | 03 2022              | 30.03.2022              | 2      |
| 22 0006 Te                                                                                                    | stmayer, Otto           | 5                       | 02               | 06                    | 15             | 10              | 01                       | 6               | 01                         | 2                            | 01 2022                | 01 2022              | 24.01.2022              | 1      |
| 21 0234 Te                                                                                                    | stmayer, Otto           | 1                       | 03               | 06                    | 15             | 10              | 01                       | 6               | 01                         | 2                            | 11 2021                | 08 2022              | 27.09.2022              | 9      |
| 22 0008 Te                                                                                                    | stmayer, Otto           | 4                       | 01               | 06                    | 11             | 50              | 01                       | 6               | 01                         | 1                            | 01 2022                | 01 2022              | 09.03.2022              | 1      |
| 22 0009 Te                                                                                                    | stmayer, Otto           | 4                       | 01               | 06                    | 13             | 50              | 01                       | 4               | 01                         | 3                            | 01 2022                | 01 2022              | 09.03.2022              | 1      |
| 22 0010 Te                                                                                                    | stmayer, Otto           | 1                       | 03               | 06                    | 15             | 10              | 01                       | 3               | 01                         | 1                            | 01 2022                | 02 2022              | 24.02.2022              | 3      |
| 22 0011 Te                                                                                                    | stmayer, Otto           | 1                       | 03               | 06                    | 18             | 10              | 01                       | 6               | 01                         | 2                            | 01 2022                | 03 2022              | 30.03.2022              | 3      |
| 22 0012 Te                                                                                                    | stmayer, Otto           | 4                       | 02               | 06                    | 17             | 10              | 03                       | 6               | 05                         | 1                            | 01 2022                | 04 2022              | 27.07.2022              | 3      |
| 21 0214 Te                                                                                                    | stmayer, Otto           | 3                       | 02               | 06                    | 16             | 50              | 01                       | 6               | 01                         | 2                            | 12 2021                | 07 2022              | 22.12.2022              | 8      |
| 22 0004 Te                                                                                                    | stmayer, Otto           | 3                       | 02               | 06                    | 16             | 10              | 01                       | 6               | 01                         | 1                            | 01 2022                | 02 2022              | 23.02.2022              | 4      |
| 21 0228 Te                                                                                                    | stmayer, Otto           | 3                       | 02               | 06                    | 13             | 10              | 01                       | 2               | 01                         | 1                            | 10 2021                | 03 2022              | 11.03.2022              | 1      |
| 22 0051 Te                                                                                                    | stmayer, Otto           | 8                       | 02               | 06                    | 14             | 50              | 01                       | 6               | 01                         | 2                            | 03 2022                | 09 2022              | 12.09.2022              | 2      |
| 21 0217 Te                                                                                                    | stmayer, Otto           | 2                       | 03               | 06                    | 14             | 10              | 01                       | 6               | 01                         | 2                            | 10 2021                | 08 2022              | 22.12.2022              | 6      |
| 21 0218 Te                                                                                                    | stmayer, Otto           | 7                       | 02               | 06                    | 14             | 10              | 01                       | 6               | 01                         | 1                            | 10 2021                | 01 2022              | 29.03.2022              | 1      |
| 21 0219 Te                                                                                                    | stmayer, Otto           | 5                       | 02               | 06                    | 15             | 10              | 01                       | 3               | 01                         | 2                            | 10 2021                | 02 2022              | 02.03.2022              | 1      |
| 21 0221 Te                                                                                                    | stmayer, Otto           | 4                       | 02               | 06                    | 13             | 20              | 01                       | 6               | 01                         | 2                            | 11 2021                | 05 2022              | 26.07.2022              | 11     |
| 21 0223 Te                                                                                                    | stmayer, Otto           | 7                       | 02               | 06                    | 14             | 10              | 01                       | 6               | 01                         | 2                            | 12 2021                | 04 2022              | 26.07.2022              | 5      |
| Land: 05                                                                                                    | Einrichtungsnummer:     | 200016                  | Kreis            | s <b>111</b>          | $\sim$         | Gemeind         | le: 0                    | 00 🗸            | Düss                       | eldorf, Sta                  | dt                     |                      |                         |        |
| Die Felder mit der blauen Überschrift müssen ausgefüllt sein ! Land, Einrichtungsnr., Kreis und Gemeinde müssen ebenfalls eingetragen sein. |                         |                         |                  |                       |                |                 |                          |                 |                            |                              |                        |                      |                         |        |

Wenn alle Fälle vollständig sind und die Angaben zu Land, Einrichtungsnummer, Kreis und Gemeinde eingetragen sind, wird der Text der Exportschaltfläche schwarz angezeigt und die Daten können exportiert werden.

Wenn der Text der Schaltfläche "unvollst. Fälle" schwarz angezeigt wird, gibt es **unvollständige Fälle** und die Daten können nicht exportiert werden. Klicken Sie dann auf diese Schaltfläche und ergänzen die noch fehlenden Daten. Klicken Sie anschließend auf "aktualisieren". Ist der Text der Schaltfläche "unvollst. Fälle" grau, sind alle Fälle vollständig und die Daten können exportiert werden.

Um die Daten exportieren zu können müssen die Felder Einrichtungsnummer, Kreis und Gemeinde ausgefüllt sein.

## • Datenanalyse

bevor Sie die Statistiken erstellen, macht es Sinn, sich einmal die Datenanalyse anzusehen.

| Datenanalyse für das Jahr 2023                                                                       |               |   |                       |                           |
|----------------------------------------------------------------------------------------------------|---------------|---|-----------------------|---------------------------|
| Klienten mit Abschluß im Jahr                                                                        | 263           |   | Klienten mit Abs      | chluß im Jahr             |
| Klienten mit Terminen im Jahr                                                                        | 357           |   | Otto Testmayer        | 22 0007                   |
| Format der Beratung fehlt                                                                            | 0             |   | Otto Testmayer        | 22 0052                   |
| Format der Beratung fehlt (Ehe-, Paar- und Leber                                                     | nsberatung) 0 |   | Otto Testmayer        | 22 0001                   |
| Klienten ohne Termine im Jahr                                                                        | 13            |   | Otto Testmayer        | 21 0246                   |
| abgeschlossene Fälle ohne Termine für Abschluß                                                       | Sjahr 13      |   | Otto Testmayer        | 22 0002                   |
| nicht abgeschlossene Fälle mit Terminen im Jah                                                       | 105           |   | Otto Testmayer        | 22 0003                   |
| Beratungstermine ohne Datumsangabe                                                                   | 0             |   | Otto Testmayer        | 21 0241                   |
| Klienten ohne Erstgespräch mit Beratungstermin                                                       | en 0          |   | Otto Testmayer        | 22 0006                   |
| Beratungstermine vor dem Anmeldedatum                                                                | 0             |   | Otto Testmayer        | 21 0237                   |
| Beratungstermine ohne Beratungsdauer                                                                 | 0             |   | Otto Testmayer        | 22 0008                   |
| Termine nach Beratungsabschluss                                                                      | 1             |   | Otto Testmayer        | 22 0009                   |
| Beratungsart fehlt                                                                                   | 0             |   | Otto Testmayer        | 22 0010                   |
| Geschlecht fehlt                                                                                     | 0             |   | Otto Testmayer        | 22 0011                   |
| Geschlecht = ohne Angabe                                                                             | 0             |   | Otto Testmayer        | 22 0012                   |
| Geburtsdatum fehlt                                                                                   | 0             |   | Otto Testmayer        | 22 0013                   |
| EFL Fälle jünger als 18                                                                              | 0             |   | Otto Testmayer        | 22 0004                   |
| EB Fälle älter als 26                                                                                | 0             |   | Otto Testmayer        | 21 0228                   |
| unzulässige doppelte Antwort in Landesstatistik                                                      | 0             |   | Otto Testmayer        | 21 0217                   |
| EFL Fälle mit Antworten zu EB                                                                        | 0             |   | Otto Testmayer        | 21 0218                   |
| EB Fälle mit Antworten zu EFL                                                                        | 0             |   | Otto Testmayer        | 21 0219                   |
| SKJ Fälle: Ende der Beratung ohne Abschlußdat                                                        | um 0          |   | Otto Testmayer        | 21 0221                   |
| unvollständige abgeschlossene Fälle der Landes                                                       | statistik 0   |   | Otto Testmayer        | 21 0223                   |
| unvollständige abgeschlossene SKJ-Fälle                                                              | 0             |   | Otto Testmayer        | 21 0242                   |
| fehlende Eintragung SKB Kommunikationsform                                                           | 0             |   | Otto Testmayer        | 21 0226                   |
| fehlende Eintragung SKB Setting                                                                      | 0             |   | Otto Testmayer        | 22 0016                   |
| Erziehungsberatung ohne Bundesstatistik                                                              | 0             |   | Otto Testmayer        | 21 0229                   |
| Erziehungsberatung ohne Jugendamtsbereich                                                            | 2             |   | Otto Testmayer        | 21 0230                   |
| Klienten, die nicht im NRW-Bericht gezählt werd                                                      | en O          |   | Otto Testmayer        | 21 0231                   |
| Abschlußjahr ungleich Ende der Hilfe                                                                 | 1             |   | Otto Testmayer        | 21 0232                   |
| Beratungsschwerpunkt §28: Alter > 17                                                                 | 6             |   | Otto Testmayer        | 21 0233                   |
| Veranstaltungen ohne Angaben zur Zielerreichun                                                       | g 293         |   | Otto Testmaver        | 21 023/                   |
| Anzahl Personen pro Termin und Angabe eines Paragrapher<br>Terminen müssen nicht eingetragen werden. | n bei den     |   | Klientennamen anklick | en zeigt Klientenformular |
| Aktualisieren Drucken Beenden Analy                                                                  | sejahr: 202   | 3 |                       |                           |

Die Datenanalyse ist keine Fehlerliste. Manche Daten deuten auf Fehler hin, andere können aber auch akzeptiert werden. Das bleibt Ihnen überlassen. Wenn Sie auf der linken Seite auf ein Thema klicken, sehen Sie auf der rechten Seite die Klientennamen, auf die das zutrifft. Durch Anklicken des Namens kann das entsprechende Klientenformular angezeigt werden und Sie können einen evtl. vorhandenen Fehler beseitigen.

• Drucken Fachdatenerhebung

Wenn Sie nach dem Export der Fachdatenerhebung nach Excel diese drucken wollen, passt diese Tabelle nicht in das Hochformat des Druckers. Bitte stellen Sie das Druckformat auf **Querformat**.

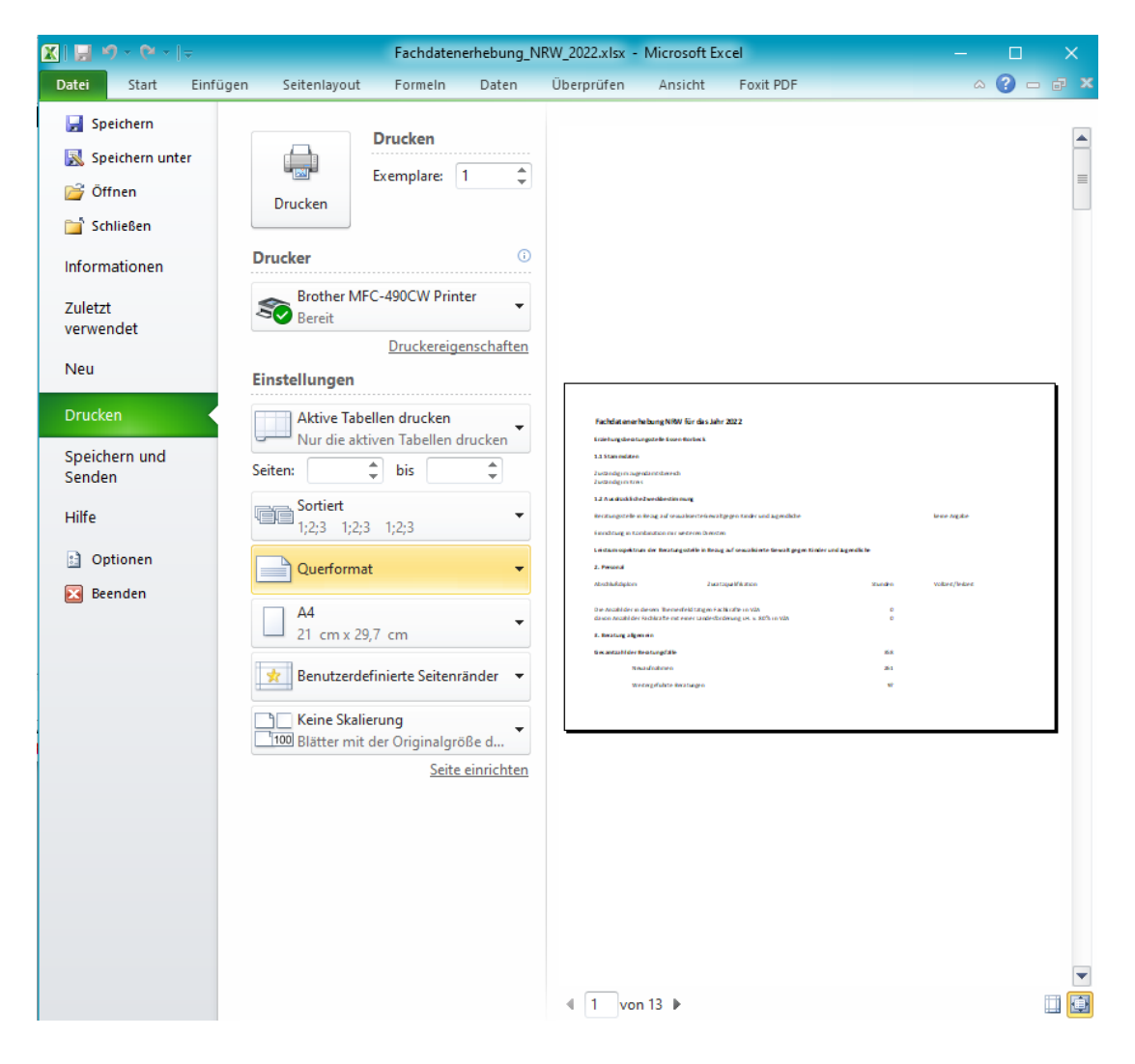

• Fehler im Programm

Falls mal ein Fehler im Programm auftaucht, wird er sofort von mir beseitigt, wenn ich davon informiert werde. Nach Beseitigung des Fehlers stelle ich die geänderte Programmversion zum Herunterladen auf meiner Homepage <u>www.pcberatung.de</u> (Seite Download) zur Verfügung. Auf meiner Homepage können Sie auch sehen, welche Fehler bereits beseitigt wurden, oder ob es Neurungen im Programm gibt.

| Frweiteri ingen:                                                                                                    |
|----------------------------------------------------------------------------------------------------|
| 28.02.2024                                                                                                    |
| Klientenauswahl: neu: Klienten mit mehreren Hilfen                                                                                                    |
| Zugriffsberechtigung: neu: Benutzer kann Berechtigung für das Bearbeiten von ausgelagerten Klienten zugewiesen oder entzogen werden                               |
| Statistik Beratungsarten: zusätzliche Angabe der Beratungsstunden                                                                                                 |
| Bei Terminen: zusätzliche Anzeige der Beratungsstunden mit Beratungsart nicht erschienen bzw abgesagt<br>19.02.2024                                               |
| Ehe-, Familien und Lebensberatungen:                                                                                                    |
| Es können bei Paarberatungen und Beratungen mit weiteren beratenen Personen diese Personen mit Namen Geburtsdatum und Geschlecht ins Programm eingetragen werden. |
| Diese Personen werden in der Fachdatenerhebung bei "Geschlecht und Alter (EFL)" mitgezählt.<br>15.02.2024                                                         |
| Neue Liste "Bildungssituation des Kindes", bestehend aus "Schule", "Bildungs- und Berufssituation des Kindes" (aus                                                |
| Fachdatenerhebung), Auswahl: Kinder- und Jugendstatistik / Hilfegrund 1<br>02.02.2024                                                                             |
| Kinder- und Jugendstatistik: Neue Filter "Jugendamtsbereich" und "Berater"<br>29.01.2024                                                                          |
| Statistik "Gesamtübersicht": Erweiterung für Geschlecht = "Divers"                                                                                                |
| Erweiterte Fehlerprüfung bei "Digitale Beratung" und "Blended Counseling"<br>26.01.2024                                                                           |
| Berater/ Beraterinnen können bei Namensänderung (z.B. Heirat) ihren Namen bei der Zugriffsberechtigung ändern, ohne, dass sie Adminrechte benötigen.              |
| Fehlerbehebungen                                                                                                    |
| 05.02.2024                                                                                                    |

05.03.2024 Ein Fehler beim Druck der Familenzentren und der Personalstruktur wurde behoben. 22.01.2024 Ein Fehler in der Kinder- und Jugendstatistik wurde behoben. 13.01.2024